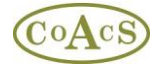

## Adding a new MI Category using MiAdministrator

One of the main tenets behind the MiDatabank model is that there is the concept of database-wide settings (e.g. Master Lists), and also centre specific settings. In many cases, this distinction can be blurred because there is only one centre in the database. However, the distinction is necessary in order to enable a scalable system suitable for small organisations up to large multi-national companies.

When using the Administrator module, it should be noted that there are two layers of tabs in the user interface:

Centres (Organisations (Individuals (Keywords (Sources Master List (MI Categories Master List (Reps (Products (Manufacturers))) Centres Managed by System: Configuration (Origins (Users) Sources (MI Categories (Letter Template (Standard Paragraphs))

The top layer relates to database configuration (i.e. master lists of data available to all centres), whereas the second layer of tabs are pertinent to centre-specific data. In other words, the top layer tabs are for specifying data that is common to all centres, whereas the second layer tabs is for specifying data that is specific to a centre.

When editing data for your centre, it is important to remember that for Categories and Sources, items must exist in the Master List before it can be used at your centre. For example:

- 1. If you want to introduce a new category 'Palliative Care' for your centre, you must first create that category in the Master List, and then choose that category in the centre-specific settings.
- 2. If you want to add the latest edition of a book as a resource that is available at your centre, you must first add that edition of the book to the master list so that it appears in the pick-list for your centre.

For all the other top layer tabs (e.g. the master lists for Organisations, Individuals, Keywords etc), the data is of a more general nature and the entire master list is available to all centres. For example, all the keywords in the master list are available to all centres and therefore it is not necessary to choose or configure which keywords are available at each centre.

## Creating a New Category for your Centre

First it is necessary to create the category in the master list: Click on the top layer tab 'MI Categories Master List' to view the master list of categories that are available on your MiDatabank system:

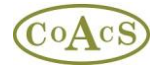

| MiDatabank Administration +3 (Super User)                                                                                                    |                                                        | <u>- 0 ×</u> |
|----------------------------------------------------------------------------------------------------|--------------------------------------------------------|--------------|
| File Help                                                                                                    |                                                        |              |
| Centres Vorganisations V Individuals V Keyw                                                                                                    | ords & Sources Master List y MI Categories Master List |              |
| Core Categories                                                                                                    | Name:                                                  |              |
| Categories  Cother> Administration/Dosage                                                                                                    | Tooltip:                                               | A<br>¥       |
| Adverse Effects Adverse Effects Availability/Supply Breastfeeding, medicines in Choice of Therapy/Indications/Cont Compatibility of Injectables Complementary Medicine Identification Interactions Non-clinical Patient-Centred Enquiry Pharmaceutical Pharmacology/Pharmacokinetics Pregnancy, medicines in | URL Input Tab Helper Panel  Collective Title           |              |
| Other Categories                                                                                                    | T                                                      |              |

Next click on the 'New' button to display a dialog box that allows you to enter the name of a new category:

| New Category                              | ×      |
|-------------------------------------------|--------|
| Please Enter the Name of the New Category | OK     |
|                                           | Cancel |
| Palliative Care                           |        |

Clicking the OK button causes the category to be created, as show below:

| MiDatabank Administration v3 (Super User) |                                                                  |  |
|-------------------------------------------|------------------------------------------------------------------|--|
| File Help                                 |                                                                  |  |
| Centres Organisations Individuals Keyw    | ords 🗸 Sources Master List 🗸 MI Categories Master List 🔪         |  |
| Core Categories                           | Name:                                                            |  |
| Core Categories                           | Tooltip:<br>URL<br>Input Tab<br>Helper Panel<br>Collective Title |  |
| Now Delete                                | v I                                                              |  |

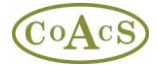

## Select this new category:

| MiDatabank Administration v3 (Super User)<br>File Help                                                                                                    |                                                          | <u>- 🗆 ×</u> |
|----------------------------------------------------------------------------------------------------|----------------------------------------------------------|--------------|
| Centres Organisations Individuals Keyw                                                                                                    | ords 🗸 Sources Master List 🛛 MI Categories Master List 🔪 |              |
| Core Categories                                                                                                    | Name: Palliative Care                                    |              |
| Categories       <0ther>       Adwinistration/Dosage       Adverse Effects       Availability/Supply       Breastfeeding, medicines in       Choice of Therapy/Indications/Cont       Complementary Medicine       Identification       Interactions       Non-clinical       Patient-Centred Enquiry       Pharmacology/Pharmacokinetics       Prennancy medicines in       Other Categories       Palliative Care | Tooltip:<br>URL<br>Helper Panel<br>Collective Title      |              |
| New Delete                                                                                                    |                                                          |              |

The information for this new category is displayed on the right-hand side. Since this is a new category the information will be empty.

If appropriate, enter the data for the new category such as a URL for the clinical guide, the text displayed in the Helper Panel, and the Standard Search Pattern (SSP). For example:

| MiDatabank Administration v3 (Super User)                                                                                                    |                                                                                                    | <u>- 🗆 ×</u> |
|----------------------------------------------------------------------------------------------------|----------------------------------------------------------------------------------------------------|--------------|
| File Help                                                                                                    |                                                                                                    |              |
| Centres Organisations Individuals Keyw                                                                                                    | ords 🗸 Sources Master List y MI Categories Master List 🔪                                                                                                    |              |
| Core Categories                                                                                                    | Name: Palliative Care                                                                                                    |              |
| Categories Categories Cother> Administration/Dosage Adverse Effects Administration/Dosage Complementary Medicines in Compatibility of Injectables Complementary Medicine Identification Interactions Non-clinical Patient-Centred Enquiry Pharmaceutical Pharmaceutical Pharmaceutical Pharmaceuticas Categories Categories Palliative Care | Tooltip:<br>URL www.myhospital.com/intranet/palliativecare.pdf<br>Input Tab<br>Helper Panel<br>If the enquirer asks about<br>compatibility of drugs in a syringe<br>driver, check the drugs, doses,<br>diluent and volume.<br>If the enquirer asks about symptom<br>control, establish indication and what<br>drug or nor drug options they have<br>tried already.<br>Standard Search Pattern<br>Collective Title<br>BNF<br>Palliative Care Formulary<br>Syringe Driver: Continuous Subcutan<br>Palliative Care Matters<br>Palliativedrugs |              |
| New Delete                                                                                                    |                                                                                                    |              |

Now that the category has been added to the master list, you can make the category available at your centre:

Click on the leftmost tab called 'Centres' and then select your MI Centre in the list on the left-hand side. Then click on the 'MI Categories' tab in the second layer tabs:

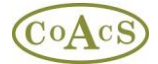

| III) MiDatabank Administration v3 | ) (Super User)                                                                                                  |
|-----------------------------------|----------------------------------------------------------------------------------------------------|
| File Help                         |                                                                                                    |
| / Centres Organisations V In      | idividuals 🛛 Keywords 🖉 Sources Master List 🏹 MI Categories Master List 🔪                                       |
| Centres Managed by System:        | / Configuration 🛛 Origins 🖉 Users 🖉 Sources 🏾 MI Categories 🖉 Letter Template 🖉 Standard Paragraphs 🖉 Scanr 🕢 🕨 |
| Demonstration Site                | Categories Available at this Centre Name:                                                                       |
|                                   | Choose from Master List                                                                                         |
|                                   |                                                                                                    |
|                                   | <pre>cone catagory</pre>                                                                                        |
|                                   | Administration/Dosage                                                                                           |
|                                   | Adverse Effects Helper Panel                                                                                    |
|                                   | Breastfeeding, medicines in                                                                                     |
|                                   | Choice of Therapy/Indications/C                                                                                 |
|                                   | Complementary Medicine Collective Title                                                                         |
|                                   | Identification                                                                                                  |
|                                   |                                                                                                    |
|                                   |                                                                                                    |
|                                   |                                                                                                    |
|                                   |                                                                                                    |
|                                   |                                                                                                    |
|                                   |                                                                                                    |
|                                   |                                                                                                    |
|                                   |                                                                                                    |
|                                   |                                                                                                    |
|                                   |                                                                                                    |

Clicking on the button 'Choose from Master List...' displays a dialog box that allows you to choose the categories available at your centre:

| Со           | re Categories                                    |   |
|--------------|--------------------------------------------------|---|
| Ca           | ategory                                          | • |
| ✓            | <other></other>                                  |   |
| ✓            | Administration/Dosage                            |   |
| ✓            | Adverse Effects                                  |   |
| $\checkmark$ | Availability/Supply                              |   |
| ✓            | Choice of Therapy/Indications/Contra-Indications |   |
| ✓            | Pregnancy, medicines in                          |   |
| ✓            | Breastfeeding, medicines in                      |   |
| ✓            | Identification                                   |   |
| ~            | Interactions                                     |   |
| ✓            | Pharmaceutical                                   | , |
| í            |                                                  |   |
| )th<br>Ca    | er Categories                                    | Т |
|              |                                                  |   |
|              | Palliative Care                                  | Ĩ |
|              | Palliative Care                                  |   |
|              | Palliative Care                                  |   |
|              | Palliative Care                                  |   |
|              | Palliative Care                                  |   |
|              | Palliative Care                                  |   |
|              | Palliative Care                                  |   |
|              | Palliative Care                                  |   |

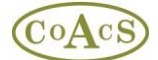

To add the new category, select it in the box above and then click the OK button. The new category is now available:

| MIDatabank Administration v3 (Super User)        |                                                                                                    |  |
|--------------------------------------------------|----------------------------------------------------------------------------------------------------|--|
| File Help                                        |                                                                                                    |  |
| Centres Organisations I                          | ndividuals $\sqrt{	ext{Keywords}}\sqrt{	ext{Sources Master List}}$ MI Categories Master List $ackslash$                                                                                                    |  |
| Centres Managed by System:                       | / Configuration \ Origins \ Users \ Sources \ MI Categories \ Letter Template \ Standard Paragraphs \ Scanr ( )                                                                                                    |  |
| Centres Managed by System:<br>Demonstration Site | Configuration       Origins       Users       Sources       MI Categories       Letter Template       Standard Paragraphs       Scanr         Categories       Available at this Centre       Name:       Palliative Care         Configuration       Core Category       Tooltip:       Imput Tab         Core Category       Input Tab       Standard Search Pattern         Advailability/Supply       Input Tab       Over-ride         Breastfeeding, medicines in       Over-ride       Imput Tab         Compatibility of Injectables       If the enquirer asks about compatibility       Outer Care Formulary         Other Category       V       Other Category       Palliative Care Matters         Palliative Care       Syringe Driver: Continuous Subcutan       Palliative Care Matters         Palliative Care       Palliative Care Matters       Palliative drage                                                                                                    |  |
|                                                  | Image: driver, check the drugs, drugs, d |  |